# gaming mouse Toriado / Frenzy / Oblivion

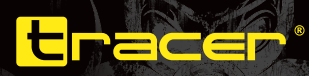

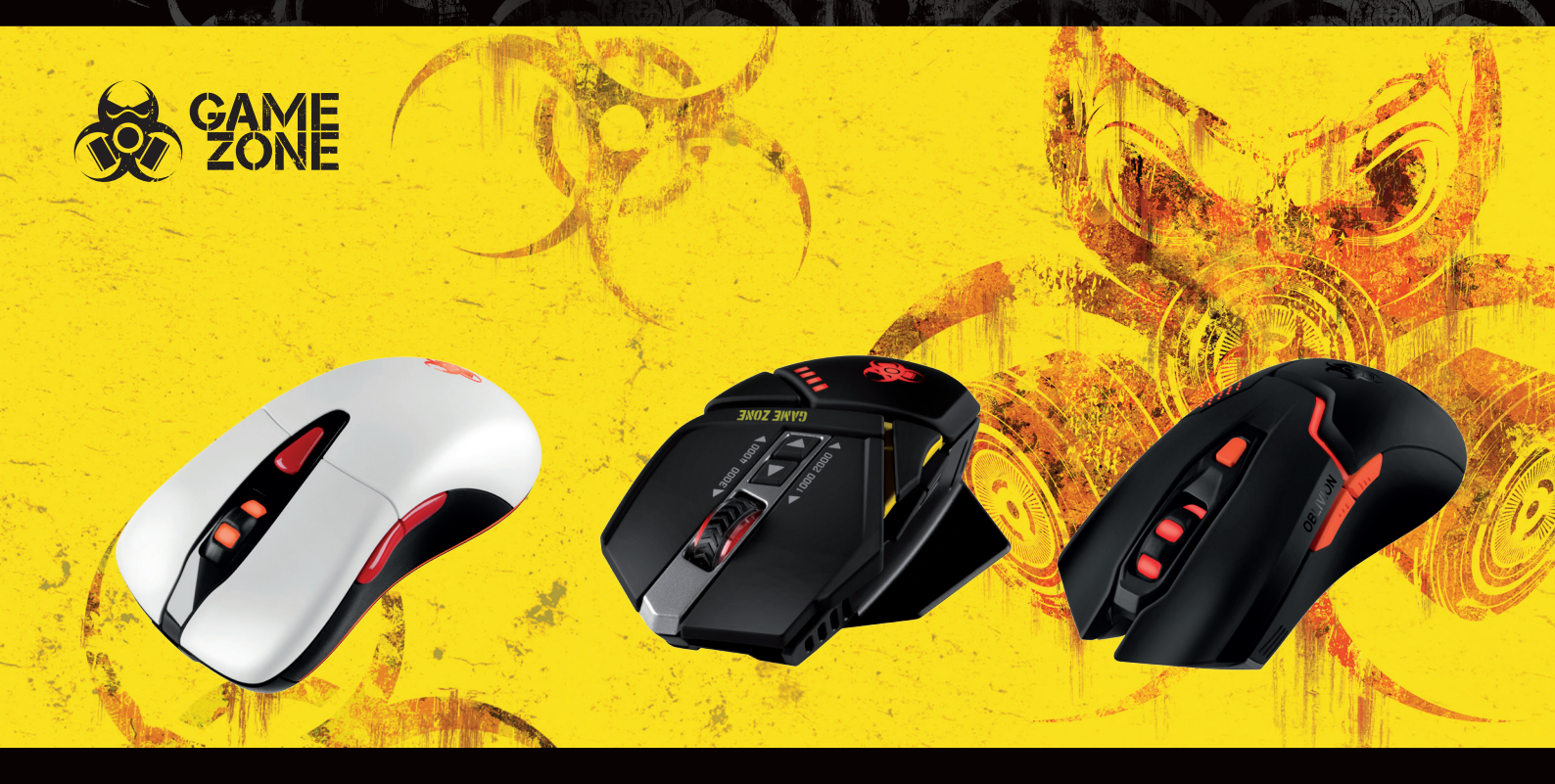

PLInstrukcja obsługiENInstructions for use

CZ Návod k obsluze SK Návod na obsluhu

**ze**<u>RU</u> **uhu**HU

\_ Руководство по эксплуатации \_\_\_\_\_ Használati útmutató

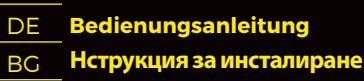

# Toriado / Frenzy / Oblivion

### ZAINSTALUJ OPROGRAMOWANIE

1. Aktualna wersja oprogramowania dostępna do pobrania ze strony www.tracer.pl

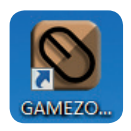

2. Kliknij ikonę przedstawioną powyżej; pojawi się poniższe okno: **Uwaga:** przedstawione screenshoty są orientacyjne, i poszczególne modele mogą się różnić od siebie szatą graficzną. W modelach Avago 9800 najwyższa widoczna rozdzielczość to 8200 dpi.

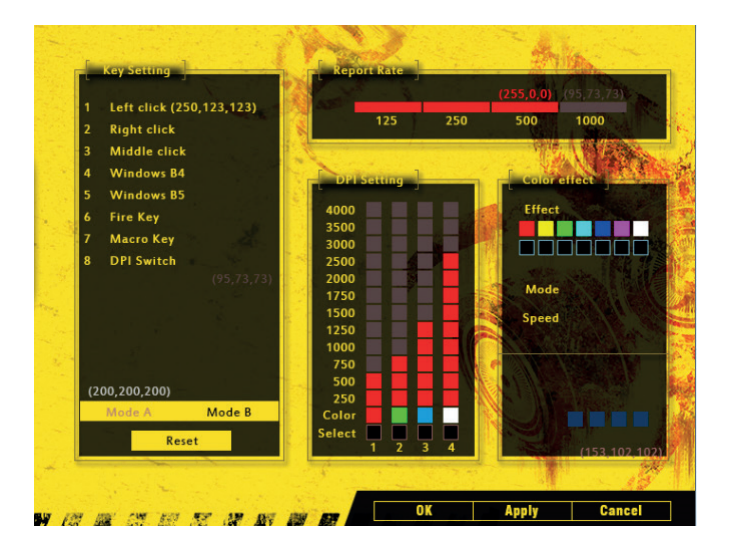

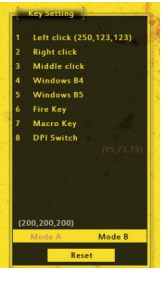

### **USTAWIENIA PRZYCISKÓW**

Tutaj możesz nadać różne funkcje wszystkim przyciskom, również przyciskowi makro oraz przyciskowi strzału.

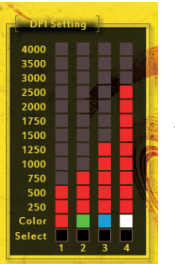

Effect

Mode

Speed

#### **USTAWIANIE DPI**

4 poziomy ustawienia DPI na przykład: jeżeli chcesz ustawić trzeci poziom na 3500 dpi, kliknij trzeci kwadrat przy wartości 3500 przedstawiony screenshot jest orientacyjny. W modelu wyposażonym w sensor Avago 9800 najwyższa rozdzielczość wynosi 9800 DPI

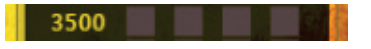

## USTAWIENIA KOLORU PODŚWIETLENIA LED – LOGO

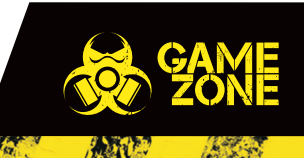

# Toriado / Frenzy / Oblivion

## **INSTALL SOFTWARE**

1. Drivers for this product can be downloaded from: www.tracer.eu.

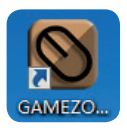

2. Click above picture then you will see below picture: **Note:** picture are for reference only) In Avago 9800 models , highest resolution seen is 8200 dpi.

| -                                           |                      |          | with the      |
|---------------------------------------------|----------------------|----------|---------------|
| L Key Setting                               | Keport Kate          | (255.0.0 | (95.73.73)    |
| 1 Left click (250,123,123)<br>2 Right click | 125                  | 250 500  | 1000          |
| 3 Middle click<br>4 Windows B4              | DELSetting           |          | A VARA        |
| 5 Windows B5<br>6 Fire Key                  | 4000                 | Effe     | ct            |
| 7 Macro Key<br>8 DPI Switch                 | 3500                 |          |               |
| (95,73,73)                                  | 2000 S               | Mo       | le            |
|                                             | 1500<br>1250<br>1000 | Spee     | ad            |
| (200 200 200)                               | 750 500              |          | AN AN AN      |
| Mode A Mode B                               | 250<br>Color         |          |               |
| Reset                                       | 1 2 3                | 4        | (153 102 102) |
|                                             | 01                   | Apply    | Cancel        |

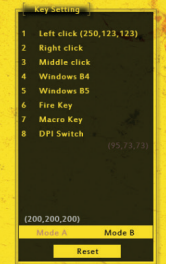

### **KEY SETTINGS**

You can make different functions for all of buttoms here, also including marco key and fire key here.

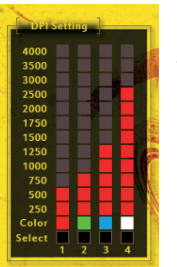

Mode Speed

### **DPI SETTING**

4 gears of DPI setting, for example: if you want to set up the third gearto have 3500dpi, then click "3" which showed 3500 square, picture is just for reference and applies to models with 8200 DPI as well.

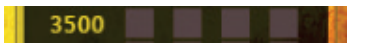

## LOGO LED LIGHTING COLOR SETTING

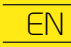

# Toriado / Frenzy / Oblivion

## **AINSTALUJTE SOFTWARE**

1. Ovladače k tomuto výrobku si můžete stáhnout na webu: www.tracer.eu.

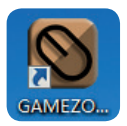

2. Klikněte na výše znázorněnou ikonu; zobrazí se následující okno: **Pozor:** znázorněné obrazy jsou orientační. V modelech Avago 9800 činí maximální viditelné rozlišení 8200 dpi.

| Key Setting                                    | Keport Rate                  |
|------------------------------------------------|------------------------------|
| 1 Left click (250,123,123)<br>2 Right click    | 125 250 500 1000             |
| 3 Middle click<br>4 Windows B4<br>5 Windows B5 | DPI Setting                  |
| 6 Fire Key<br>7 Macro Key                      | 4000<br>3500<br>3000         |
| 8 DPI Switch<br>(95,73,73)                     | 2500<br>2000<br>1750<br>1500 |
|                                                | 1250<br>1000<br>750          |
| (200,200,200)<br>Mode A Mode B                 | 500<br>250<br>Color          |
| Reset                                          | Select 1 2 3 4 (153 102 102) |
| NY 101 104 105 107 107 108 108 108             | OK Apply Cancel              |

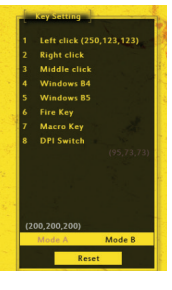

# NASTAVENÍ TLAČÍTEK

Zde můžete přiřadit různé funkce všem tlačítkům, také tlačítku makro a tlačítku střílení.

| DPI    | Satt | ing | 1 |   | - |
|--------|------|-----|---|---|---|
| 4000   |      |     |   |   |   |
| 3500   |      |     |   |   |   |
| 3000   |      |     |   |   |   |
| 2500   |      |     |   |   |   |
| 2000   |      |     |   |   |   |
| 1750   |      |     |   |   |   |
| 1500   |      |     |   |   |   |
| 1250   |      |     |   |   | 1 |
| 1000   |      |     |   |   |   |
| 750    | _    |     |   |   |   |
| 500    | н    | н   | н | н |   |
| 250    | H    |     |   |   |   |
| Color  |      |     |   | ы |   |
| Select | 1    | 2   | 3 | 4 |   |

Mode Speed

## **NASTAVENÍ DPI**

4 úrovně nastavení DPI, například: pokud chcete nastavit třetí úroveň na 3500 dpi, klikněte na třetí čtverec u hodnoty 3500 znázorněný obraz je pouze orientační;, platí také pro modely s dpi do 8200.

| 3500 |
|------|
|------|

NASTAVENÍ BARVY LED PODSVÍCENÍ – LOGO

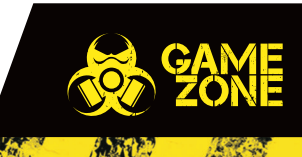

# Toriado / Frenzy / Oblivion

# NAINŠTALUJTE PROGRAMOVÉ VYBAVENIE

1. Ovládače pre tento výrobok si môžete stiahnuť zo stránky: <u>www.tracer.eu</u>.

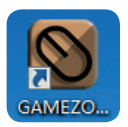

 Kliknite vyššie uvedenú ikonu; objaví sa nižšie uvedené okno:
Pozor: znázornené obrazy sú orientačné ) V modeloch Avago 9800 je najvyššia viditeľná rozlišivacia schopnosť 8200 dpi.

| Key Setting                                                                                                    | Report Rate (255,0,0) (95,73,73) |
|----------------------------------------------------------------------------------------------------|----------------------------------|
| 1 Left click (250,123,123)                                                                                       | 125 250 500 1000                 |
| 2 Right click                                                                                                    |                                  |
| 3 Middle click                                                                                                   |                                  |
| 4 Windows B4                                                                                                    | DPI Setting                      |
| 5 Windows B5                                                                                                    |                                  |
| 6 Fire Key                                                                                                    | 4000 Effect                      |
| 7 Magro Key                                                                                                    | 3500                             |
| 8 DPI Switch                                                                                                    |                                  |
| (95.73.73)                                                                                                    | 2000                             |
|                                                                                                    | 1750 Mode                        |
| The second second second second second second second second second second second second second second second se  | 1500 Speed                       |
| and the second second second second second second second second second second second second second second second | 1250                             |
| the second second second second second second second second second second second second second second second se  |                                  |
|                                                                                                    | 750                              |
| (200,200,200)                                                                                                    | 250                              |
| Mode A Mode B                                                                                                    | Color                            |
| Reset                                                                                                    | Select 🔳 🔳 🔳 📕 💦 🏹 👘             |
| Reset                                                                                                    | 1 2 3 4 (153, 102, 102)          |
| The state of the second                                                                                          |                                  |
|                                                                                                    | OK Apply Cancel                  |

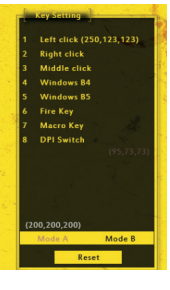

## NASTAVENIA TLAČIDIEL

Tuná môžete priradiť rôzne funkcie všetkým tlačidlom, taktiež makro tlačidlu a tlačidlu výstrelu.

| S      |                   | 145 E. 16 E. |
|--------|-------------------|--------------|
| DPT    | setting           |              |
|        | The second second |              |
| 4000   |                   |              |
| 3500   |                   |              |
| 3000   |                   |              |
| 2500   |                   |              |
| 2000   |                   |              |
| 1750   |                   |              |
| 1500   |                   |              |
| 1250   |                   |              |
| 1000   |                   |              |
| 750    |                   |              |
| 500    |                   |              |
| 250    |                   |              |
| Color  |                   |              |
| Select |                   |              |
|        |                   | 3 4          |

Mode Speed

#### **NASTAVENIE DPI**

4 hladiny nastavenia DPI, napríklad: ak chcete nastaviť treťu hladinu na 3500 dpi, kliknite treti štvorec pri hodnote 3500 znázornený obraz je orientačný, toto sa týka taktiež modelov s dpi do 8200.

| 3500 |  |  |
|------|--|--|
|      |  |  |

NASTAVENIA FARBY LED PRESVETLENIA – LOGO

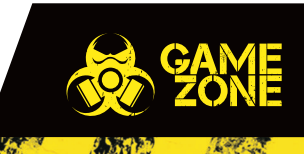

# Toriado / Frenzy / Oblivion

## УСТАНОВИТЕ ПРОГРАММУ

1. Драйверы для этого продукта можно загрузить с сайта: www.tracer.eu.

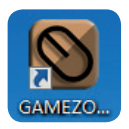

2. Нажмите на значок, показанный выше; появится следующее окно: Внимание: представленные изображения являются ориентировочными ) В моделях Avago 9800 максимальное видимое разрешение - это 8200 dpi.

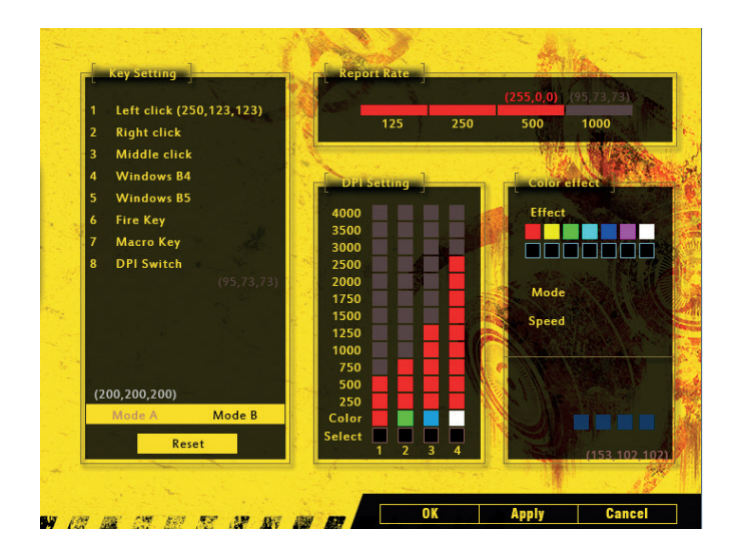

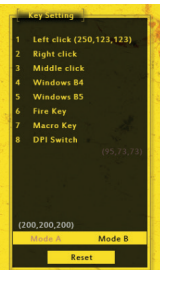

## настройки кнопок

здесь Вы можете присвоить различные функции всем кнопкам, в том числе, кнопке макросов и кнопке выстрела.

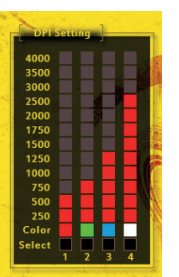

Effect

Mode

Speed

nnnnnn

## НАСТРОЙКА DPI

4 уровня настройки DPI, например: если Вы хотите установить третий уровень на 3500 dpi, нажмите на третий квадрат возле значения 3500 представленное изображение является ориентировочным;, касается также моделей с dpi до 8200.

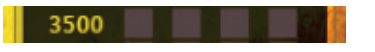

## НАСТРОЙКИ ЦВЕТА ДИОДНОЙ ПОДСВЕТКИ – ЛОГОТИПА

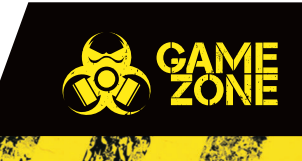

# Toriado / Frenzy / Oblivion

## **TELEPÍTSD A SZOFTVERT**

1. Illesztőprogramok a terméket lehet letölteni: www.tracer.eu.

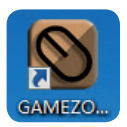

2. Klikkelj a fent bemutatott ikonra; megjelenik az alábbi ablak: **Figyelem:** a bemutatott képek hozzávetőlegesek. Az Avago 9800 modelleknél a legnagyobb látható felbontás a 8200 dpi.

| Key Setting                                 | Report Rate  |     | (255,0,0) | (95,73,73)                                                                                                    |
|---------------------------------------------|--------------|-----|-----------|----------------------------------------------------------------------------------------------------|
| 1 Left click (250,123,123)<br>2 Right click | 125          | 250 | 500       | 1000                                                                                                    |
| 3 Middle click                              |              |     |           | 1 4 Area                                                                                                    |
| 5 Windows B5                                | DPI Setting  |     | Color     | ellect                                                                                                    |
| 6 Fire Key                                  | 3500         |     | Effect    |                                                                                                    |
| 8 DPI Switch                                | 3000<br>2500 |     |           |                                                                                                    |
| (95,73,73)                                  | 2000 S       |     | Mode      | Market Street                                                                                                    |
| Contraction Sector                          | 1500         |     | Speed     | Section 201                                                                                                    |
| 18.5 C                                      | 1000         |     |           |                                                                                                    |
| (200,200,200)                               | 500          |     | 01115     | Contract of                                                                                                    |
| Mode A Mode B                               | Color        |     |           |                                                                                                    |
| Reset                                       | Select 1 2 3 | 4   |           | (153 102 102)                                                                                                    |
|                                             | S. Andrews   | 2.2 |           | 1 and the second second |

![](_page_6_Picture_7.jpeg)

## **GOMBOK BEÁLLÍTÁSAI**

Itt adhatsz meg különböző funkciókat az összes billentyű és a makró billentyű és a nyíl billentyűk számára is.

HU

| - and  | auro-l   |  |
|--------|----------|--|
| - PLI  | erting . |  |
| 4000   |          |  |
| 3500   |          |  |
| 3000   |          |  |
| 2500   |          |  |
| 2000   |          |  |
| 1750   |          |  |
| 1500   |          |  |
| 1250   |          |  |
| 1000   |          |  |
| 750    |          |  |
| 500    |          |  |
| 250    |          |  |
| Color  |          |  |
| Select |          |  |
|        | 1 2 3 4  |  |

Mode Speed

## **DPI BEÁLLÍTÁSA**

4 fokozatú DPI beállítás, példa: ha a harmadik szintet 3500 dpi értékre akarod állítani, klikkelj rá a harmadik négyzetre a 3500 - as érték mellett a bemutatott kép hozzávetőleges; a 8200 dpi-s modellekre is vonatkozik.

![](_page_6_Picture_13.jpeg)

A LED VILÁGÍTÁS SZÍNÉNEK BEÁLLÍTÁSA – LOGO

![](_page_6_Picture_15.jpeg)

# Toriado / Frenzy / Oblivion

### **SOFTWARE INSTALLIEREN**

1. Die Treiber für das Produkt stehen auf der Seite <u>www.tracer.eu</u> zum Download bereit.

![](_page_7_Picture_4.jpeg)

2. Klicken Sie auf das obenstehende Symbol; das folgende Fenster erscheint: Achtung: die Fotos dienen lediglich der Orientierung Maximale Auflösung bei den Modellen Avago 988: 8200 dpi.

| Key Setting                                                   | Report Nate                                                                                                    |
|---------------------------------------------------------------|----------------------------------------------------------------------------------------------------|
| 1 Left click (250,123,123)<br>2 Right click<br>3 Middle click | 125 250 500 1000                                                                                                    |
| 4 Windows B4<br>5 Windows B5<br>6 Fire Key                    | DPI setting<br>4000 Effect                                                                                                    |
| 7 Macro Key<br>8 DPI Switch<br>(95,73,73)                     | 3500<br>3000<br>2500<br>2000                                                                                                    |
|                                                               | 1750 Mode<br>1500 Speed<br>1250 July Control of Control of Co |
| (200,200,200)                                                 | 750 500 250 250 250 250 250 250 250 250 2                                                                                                    |
| Reset                                                         | Select 1 2 3 4                                                                                                    |
|                                                               | OK Apply Cancel                                                                                                    |

![](_page_7_Picture_7.jpeg)

### TASTENEINSTELLUNGEN

Hier können Sie allen Tasten verschiedene Funktionen zuweisen; u.a. der Macro- und der Schusstaste.

![](_page_7_Figure_10.jpeg)

Mode Speed

#### **DPI-EINSTELLUNGEN**

4 DPI-Levels, Beispiel: Sie möchten das dritte Level auf 3500 dpi einstellen.Klicken Sie auf das dritte Quadrat neben dem Wert 3500.

Die Abbildung dient lediglich der Orientierung und betrifft analog Modelle mit bis zu 8200 dpi.

![](_page_7_Picture_14.jpeg)

## EINSTELLUNG DER LED-FARBANZEIGE – LOGO

![](_page_7_Picture_16.jpeg)

# Toriado / Frenzy / Oblivion

# ИНСТАЛИРАЙТЕ СОФТУЕРА

1. Драйвери за този продукт могат да бъдат изтеглени от: www.tracer.eu.

![](_page_8_Picture_4.jpeg)

2. Кликнете върху иконата, представена по-горе; ще се появи следният прозорец:

**Внимание:** представените фигури са ориентировъчни) В моделите Avago 9800 най-високата видима резолюция е 8200 dpi.

![](_page_8_Picture_7.jpeg)

![](_page_8_Picture_8.jpeg)

# НАСТРОЙКА НА БУТОНИТЕ

тук можете да зададете различни функции на всички бутони, също така на бутон макрос и бутона за изстрел.

![](_page_8_Figure_11.jpeg)

Effect

Mode

Speed

nnnnnn

## НАСТРОЙКА НА ОРІ

4 нива на настройка на DPI, например: ако искате да настроите трето ниво на 3500 dpi, кликнете третото квадратче при стойността 3500 представената фигура е ориентировъчна; отнася се също така за модели с dpi до 8200.

![](_page_8_Figure_14.jpeg)

## НАСТРОЙКА НА ЦВЕТА НА ПОДСВЕТКАТА LED – ЛОГО

![](_page_8_Picture_16.jpeg)

![](_page_9_Picture_0.jpeg)

Gracer

X CE

Producent: Megabajt Sp. z o.o., ul. Rydygiera 8, 01-793 Warszawa